## Install NetAccess / LCR

#### System Requirements:

- Windows 98, 2000 or XP
- Pentium II
- 300 mhz
- 256 mbs memory
- 6 gig hard drive with 3 gigs free

Please note that this application MAY run on lesser systems but there will be a noticeable downgrade of performance

Before you proceed:

- Check your disk space you need at least 100 mb free
- Check your OS (Operating System) version. You need Win 98, 2000 or XP

### First, Install VB Script

Note: You can either install from this web location (by clicking on the highlighted \*.bat file in each step below **or** execute the files , in order, as directed, from the file share: <u>\\xesite\\siemens</u> (1.bat, 2.bat, 3.bat 4.bat).

### Step 1. Install Microsoft Java Script

Note: This procedure will install the Microsoft Java Virtual Machine which is required for NetAccess to expose the OAS Gold embedded screens correctly.

If JVM already exists on your PC - this install will run quickly.

If JVM does not exist on your computer, the process may take a little longer.

- Run the Java Script Install:
- 1. Click on: 1.bat (or Run : \\xesite\siemens\1.bat)
- 2. A File Download window opens: click on the OPEN button
- 3. A DOS Window opens.
- 4. A window then displays: Would you like to install Microsoft VM? Click on YES
- 5. A License window displays : Click on YES to accept and continue.
- 6. When installation completes, a Window displays: "Installation is Complete" Click on OK.

7. Then Close the DOS Window.

Note: This install may ask to reboot the PC when it completes, if so, allow the reboot. (The install may **not** require the reboot. It will not prompt for a reboot, if not needed).

#### Step 2. Install Internet Explorer Updates and Customizations

This procedure will install an updated version of Internet Explorer 6 and will customize the IE settings to enable the OAS Gold screens embedded in NetAccess to display content correctly

- Run the IE Install:
  - 1. Click on: 2.bat (or Run : <u>\\xesite\siemens\2.bat</u>)
  - 2. A File Download window opens: click on the OPEN button
  - 3. A DOS Window opens.
  - 4. The install is *silent* (requires no input) and will cause the PC to reboot when done.

#### After the PC reboots, right click on the Internet Explorer Icon your desktop.

- Choose Properties (or Internet Properties) from the shortcut menu.
- In the dialog box that displays, click on the Advanced tab. Using the Scroll Bar, locate the section for Microsoft VM.
- If Java (Sun) is installed, **uncheck** any of the Use Javaâ€/ check boxes.
- Under the Microsoft VM Header: Click on the Check box next to the Java console enabled (requires restart)
- This is done to make the Microsoft Java VM the default Java for IE (which is a requirement to expose the embedded OAS Gold screens in NetAccess).

| Internet Properties                                                                                                    |
|----------------------------------------------------------------------------------------------------|
| General Security Privacy Content Connections Programs Advanced                                                                                                    |
| Settings:   Use inline AutoComplete   Use Passive FTP (for firewall and DSL modem compatibility)   Use smooth scrolling   HTTP 1.1 settings   Use HTTP 1.1   Use HTTP 1.1 through proxy connections   Java (Sun)   Use Java 2 v1.4.2_01 for <applet> (requires restart)   Microsoft VM   Java logging enabled   JIT compiler for virtual machine enabled (requires restart)   Multimedia   Don't display online media content in the media bar   Enable Automatic Image Resizing</applet> |
| OK Cancel Apply                                                                                                    |

# Step 3. Install the NetAccess Icon to the Desktop

This step places the NetAccess icon on your desktop.

- Install the Net Access Icon:
- 1. Click on: <u>3.bat</u> (or Run : <u>\\xesite\siemens3.bat</u>)
  - 2. A File Download window opens: click on the OPEN button
  - 3. A DOS Window opens.
- 4. This process runs quickly.
- 5. A Window: "Process Completeâ€□ displays when finshed. .
- 6. Click the OK button to finish.
- 7. Close the DOS window

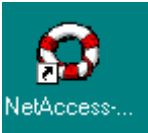

The NetAccess icon

will be on your desktop.

Continue to the next procedure: Installation of Rumba